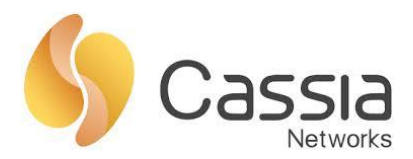

# Cassia E1000/X1000/C1000 Quick Start Guide

### Step One – Connect your laptop/PC to your Bluetooth router

• Check your Bluetooth router's MAC address on the bottom of the router, as noted in Figure 1 below. Then power up your Cassia router.

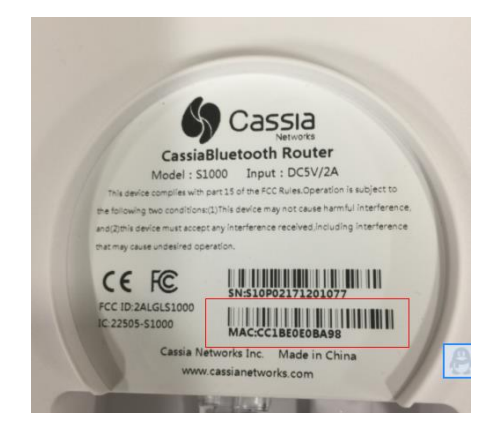

*Figure 1: Cassia router's MAC address* 

- Your Cassia Bluetooth router comes with a WIFI hotspot. Its SSID is cassia-[last 6 digits of its MAC address]. For example, the router noted above (MAC address CC1BE0E0BA98), its WIFI SSID is cassia-E0BA98.
- Search for this WIFI SSID from your laptop and connect to it. The default password is the same as the SSID.

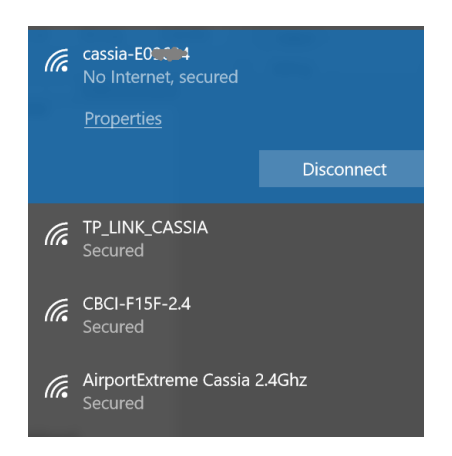

Figure 2: Laptop WIFI connection sample

# Step Two – Associate your Bluetooth router with the Cassia IoT Access Controller (AC)

 Open a web browser (Note: Cassia routers only support Google Chrome) on your laptop and enter the router's default IP address 192.168.40.1. A popup window will display.
 2015-2018 Cassia Networks<sup>®</sup>

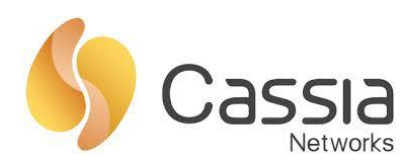

← → C () 192.168.40.1

| Authentic    | ation required                   |  |
|--------------|----------------------------------|--|
| http://192.1 | 68.40.1                          |  |
| our conne    | tion to this site is not private |  |
|              |                                  |  |
| Jsername     |                                  |  |
| Password     |                                  |  |
|              |                                  |  |
|              |                                  |  |
|              |                                  |  |

Figure 3: Cassia router's web login page

- Enter the default web username and password: admin/admin. The first time you login, the system will prompt you to change the default password. Please note down your new password for future use.
- Login to your router's web page again and navigate to the Common tab. Then, input the AC's address. See screenshot below.

|                   | Overview        | Common | Networks | Bypass |
|-------------------|-----------------|--------|----------|--------|
| Portal Password   |                 |        |          |        |
| Old Password      |                 |        |          |        |
| New Password      |                 |        |          |        |
| Confirm Password  |                 |        |          |        |
|                   | <u>Save</u>     |        |          |        |
| AC Address        | test.cassia.pro |        |          |        |
| AC-AP Comm. Ports | 5246,5247       |        |          |        |
|                   | <u>Save</u>     |        |          |        |
| Local RESTful API | ON              |        |          | •      |
|                   |                 |        |          |        |

Figure 4: Cassia router's web config page

• By default, the router will use DHCP to obtain an IP address over the wired connection. If you don't have DHCP or wired connection available in your network, you can navigate to the Networks tab and setup a static IP or WIFI. See below.

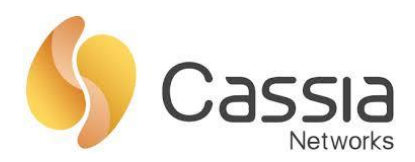

|                                        | Overview | Common | Networks | Bypass |  |  |  |  |  |  |
|----------------------------------------|----------|--------|----------|--------|--|--|--|--|--|--|
| Wired                                  |          |        |          |        |  |  |  |  |  |  |
| IP Allocation                          | DHCP     |        |          | v      |  |  |  |  |  |  |
|                                        | Save     |        |          |        |  |  |  |  |  |  |
| Wireless (5Ghz WiFi is not supported.) |          |        |          |        |  |  |  |  |  |  |
| Mode                                   | client   |        |          | v      |  |  |  |  |  |  |
| SSID                                   |          |        |          |        |  |  |  |  |  |  |
| Password                               |          |        |          |        |  |  |  |  |  |  |
| IP Allocation                          | Static   |        |          | v      |  |  |  |  |  |  |
| IP:                                    |          |        |          |        |  |  |  |  |  |  |
| Netmask:                               |          |        |          |        |  |  |  |  |  |  |
| Gateway:                               |          |        |          |        |  |  |  |  |  |  |

Figure 5 - Setup network configuration for your router

Tip: turn off the WIFI hotspot function once you finish the network configuration. This is to reduce excessive WIFI noise in the background.

# Step Three – Access the Cassia IoT Access Controller (AC)

- Switch your laptop to the normal WIFI SSID that you are using which will provide you Internet access. Enter the IP address or domain name of your AC into the address bar. For example, http://test.cassia.pro
- Input your Cassia AC user name and password, then click Login. See Figure 6 below.

| $\leftrightarrow$ $\rightarrow$ C $\textcircled{O}$ Not secure   demo.cassia.pro/session?view |            |        |  |
|-----------------------------------------------------------------------------------------------|------------|--------|--|
| Gassia loT Access Controller <sup>Beta</sup>                                                  |            |        |  |
|                                                                                               |            |        |  |
|                                                                                               |            |        |  |
|                                                                                               | • Walasmal |        |  |
|                                                                                               | • weicome! |        |  |
|                                                                                               | Username:  | admin  |  |
|                                                                                               | Password:  | •••••• |  |
|                                                                                               |            | _      |  |
|                                                                                               |            | Login  |  |
|                                                                                               |            |        |  |

Figure 6 - Cassia AC login page

• Navigate to the settings page, input your Developer Key, Developer Secret, and License as indicated in Figure 7 below.

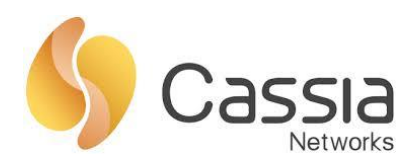

| $\leftarrow$ | $\rightarrow$ C (i) test.            | cassia.pro/setting?view                                                                                    |  |  |  |  |  |  |  |
|--------------|--------------------------------------|----------------------------------------------------------------------------------------------------|--|--|--|--|--|--|--|
| \$           | Cassia loT Access (                  | Controller Internal Test                                                                                   |  |  |  |  |  |  |  |
| Ø            | Timezone                             | (GMT -08:00) Pacific Time (US & Canada)                                                                    |  |  |  |  |  |  |  |
| <u>~</u>     |                                      |                                                                                                    |  |  |  |  |  |  |  |
|              | Save Setting                         |                                                                                                    |  |  |  |  |  |  |  |
| S            | Developer account for RESTful APIs 🕜 |                                                                                                    |  |  |  |  |  |  |  |
| ഷ            | Developer Key tester                 |                                                                                                    |  |  |  |  |  |  |  |
| Ð            | Developer Secret                     | 10b83f9a2e823c47                                                                                           |  |  |  |  |  |  |  |
|              | Save Setting                         |                                                                                                    |  |  |  |  |  |  |  |
|              | License 🥜                            |                                                                                                    |  |  |  |  |  |  |  |
|              | Device ID                            | 46430872536675                                                                                             |  |  |  |  |  |  |  |
|              | License Key                          | v001-6783-t7ju-fs01-ba2a                                                                                   |  |  |  |  |  |  |  |
|              | Features                             | AC Basic<br>AP Count: 512<br>Expiration Time: unlimited duration<br>Active Time(month): unlimited duration |  |  |  |  |  |  |  |
|              | Save Setting                         |                                                                                                    |  |  |  |  |  |  |  |
| ¢            | Security <sub>2</sub>                |                                                                                                    |  |  |  |  |  |  |  |
| Q<br>Q       | Use HTT                              | Ps                                                                                                    |  |  |  |  |  |  |  |

Figure 7: Input your developer key, secret, and license

#### Step Four – Add your Bluetooth router to the AC routers list

• Navigate to the Routers page, as shown in Figure 8 below.

| $\leftarrow$ | → C      | (i) test.cass              | sia.pro/ap?view       |         |                 |               |                   |       |                   | ବ 🖈 🖸 🗹            | 0 :       |
|--------------|----------|----------------------------|-----------------------|---------|-----------------|---------------|-------------------|-------|-------------------|--------------------|-----------|
| \$           | Cassia I | oT Access Cont             | troller Internal Test |         |                 |               |                   |       |                   | ßadr               | min (j)He |
|              | Group    | <ul> <li>Status</li> </ul> | • Model •             |         |                 |               |                   |       | Discover Add      | L 🗊 🚥 Search       | Q         |
|              |          | Group                      | Router Name           | Status  | Public IP       | Private IP    | MAC               | Model | Version           | Online time        | \$        |
| â            | 1        | # SJCLab                   | Old Bootloader        | ONLINE  | 96.64.240.30    | 192.168.0.108 | CC:1B:E0:E0:DD:88 | E1000 | 1.2.1.1803121427  | 168hrs 21min 41sec |           |
|              | 2        | # SJCLab                   | New Bootloader        | ONLINE  | 96.64.240.30    | 192.168.0.111 | CC:1B:E0:E0:DF:80 | E1000 | 1.2.1.1803121427  | 267hrs 25min 46sec |           |
|              | 3        |                            | Cassia Router         | OFFLINE | 73.202.248.99   | 192.168.1.106 | CC:1B:E0:E0:61:9C | C1000 | 1.2.2.1801101456  |                    |           |
|              | 4        | @ beijing                  | Cassia Router         | ONLINE  | 218.241.251.159 | 172.16.10.160 | CC:1B:E0:E0:04:B4 | C1000 | 9.9.UI.1803211739 | 21min 23sec        |           |
|              | 5        |                            | LXC Router            | ONLINE  | 96.64.240.30    | 192.168.0.104 | CC:1B:E0:E0:95:84 | X1000 | 1.2.1.1803121426  | 175hrs 49min 8sec  |           |
|              | 6        |                            | Cassia Router         | ONLINE  | 96.64.240.30    | 10.1.10.154   | CC:18:E0:E0:5D:FC | C1000 | 1.2.1.1803121426  | 267hrs 23min 24sec |           |
|              | 7        |                            | Azure LXC Router      | ONLINE  | 96.64.240.30    | 192.168.0.100 | CC:1B:E0:E0:56:2C | C1000 | 1.2.2.1803081043  | 166hrs 34min 4sec  |           |
|              | 8        |                            | ABB Cassia Router     | ONLINE  | 96.64.240.30    | 192.168.0.101 | CC:1B:E0:E0:96:34 | X1000 | 1.2.0.1803131043  | 315hrs 43min 25sec |           |
|              | 9        |                            | Cassia Router         | ONLINE  | 98.234.115.2    | 192.168.1.28  | CC:1B:E0:E0:2D:F0 | X1000 | 1.2.0.1802130330  | 1hrs 44min 40sec   |           |
|              | 50 /page | • prev 1                   | next Go               |         |                 |               |                   |       |                   |                    |           |

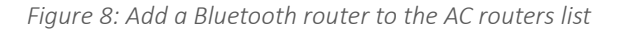

 Click Discover button, Cassia AC will identify Bluetooth routers that are either in the same local network as your AC or have been configured to talk to this AC, but haven't been added to the AC routers list yet, and 2015-2018 Cassia Networks<sup>®</sup>

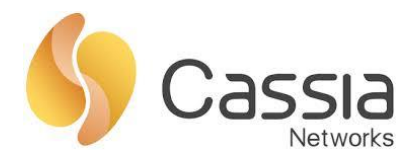

#### display them in the table.

• Check the routers you want to add, then click "Add" button.

Note: You can select multiple routers and add all of them in one batch, see Figure 9.

| \$       | Cassia I | oT Access Cont | roller Internal Test |         |                 |               |                   |       |                   |                      | ی admir | n (i)Help |
|----------|----------|----------------|----------------------|---------|-----------------|---------------|-------------------|-------|-------------------|----------------------|---------|-----------|
| Ø        | Group    | • Status       | • Model •            |         |                 |               |                   |       | Discover Add      | L 🗊 🚥 Searc          | ch      | ۹         |
| <u>k</u> |          | Group          | Router Name          | Status  | Public IP       | Private IP    | MAC               | Model | Version           | Online time          | \$      | ß         |
| â        | 1        | @ SJCLab       | New Bootloader       | ONLINE  | 96.64.240.30    | 192.168.0.111 | CC:18:E0:E0:DF:80 | E1000 | 1.2.1.1803121427  | 267hrs 30min 11sec   |         |           |
| ß        | 2        |                | Cassia Router        | OFFLINE | 73.202.248.99   | 192.168.1.106 | CC:18:E0:E0:61:9C | C1000 | 1.2.2.1801101456  |                      |         |           |
| ۲Ŷ       | 3        | @ beijing      | Cassia Router        | ONLINE  | 218.241.251.159 | 172.16.10.160 | CC:18:E0:E0:04:B4 | C1000 | 9.9.UI.1803211739 | 25min 48sec          |         |           |
| ٢        | 4        |                | LXC Router           | ONLINE  | 96.64.240.30    | 192.168.0.104 | CC:18:E0:E0:95:84 | X1000 | 1.2.1.1803121426  | 175hrs 53min 33sec   |         |           |
|          | 5        |                | Cassia Router        | ONLINE  | 96.64.240.30    | 10.1.10.154   | CC:18:E0:E0:5D:FC | C1000 | 1.2.1.1803121426  | 267hrs 27min 49sec   |         |           |
|          | 6        |                | Azure LXC Router     | ONLINE  | 96.64.240.30    | 192.168.0.100 | CC:18:E0:E0:56:2C | C1000 | 1.2.2.1803081043  | 166hrs 38min 29sec   |         |           |
|          | 7        |                | ABB Cassia Router    | ONLINE  | 96.64.240.30    | 192.168.0.101 | CC:18:E0:E0:96:34 | X1000 | 1.2.0.1803131043  | 315hrs 47min 50sec   |         |           |
|          | 8        |                | Cassia Router        | ONLINE  | 98.234.115.2    | 192.168.1.28  | CC:1B:E0:E0:2D:F0 | X1000 | 1.2.0.1802130330  | 1hrs 49min 5sec      |         |           |
|          | 50 /page | • prev 1       | next Go              |         |                 |               |                   |       |                   |                      |         |           |
|          |          |                |                      |         |                 |               |                   |       | -                 |                      |         |           |
| Disc     | over     |                |                      |         |                 |               |                   |       |                   | Add selected routers | Refresh | Cancel    |
|          | Nam      | •              |                      |         |                 |               | MAC               |       |                   |                      |         |           |
| ~        | Ca       | isia Router    |                      |         |                 |               | CC:18:E0:DD:      | 88    |                   |                      |         |           |

Figure 9: Discover your router and add it into the AC

• User your router's MAC address to identify it in the routers table.

#### Step Five – Upgrade the router

• If your router is not running the latest firmware, you can upgrade it. Navigate to the Routers page, select the router(s) that need to be upgraded, and click the Upgrade button. See Figure 10.

| \$         | Cassia le | oT Access Cont | roller Internal Test |         |                 |               |                   |       |                   | Ladmin ()He                 |
|------------|-----------|----------------|----------------------|---------|-----------------|---------------|-------------------|-------|-------------------|-----------------------------|
| Ø          | Group     | • Status       | • Model •            |         |                 |               |                   |       | Discover Add      | 🗶 🧃 🚥 Search Q              |
| 2          | #         | Group          | Router Name          | Status  | Public IP       | Private IP    | MAC               | Model | Version           | Online Upgrade @            |
| 8          | 1         | @ SJCLab       | New Bootloader       | ONLINE  | 96.64.240.30    | 192.168.0.111 | CC:1B:E0:E0:DF:80 | E1000 | 1.2.1.1803121427  | 267hrs : Reset              |
| <b>(F)</b> | 2         |                | Cassia Router        | OFFLINE | 73.202.248.99   | 192.168.1.106 | CC:1B:E0:E0:61:9C | C1000 | 1.2.2.1801101456  | Export Selected             |
| œ۵         | 3         | ø beijing      | Cassia Router        | ONLINE  | 218.241.251.159 | 172.16.10.160 | CC:1B:E0:E0:04:B4 | C1000 | 9.9.UI.1803211739 | 54min 4 Import AP Whitelist |
| Ŷ          | 4         |                | LXC Router           | ONLINE  | 96.64.240.30    | 192.168.0.104 | CC:1B:E0:E0:95:84 | X1000 | 1.2.1.1803121426  | 176hrs 22min 25sec          |
|            | 5         |                | Cassia Router        | ONLINE  | 96.64.240.30    | 10.1.10.154   | CC:1B:E0:E0:5D:FC | C1000 | 1.2.1.1803121426  | 267hrs 56min 41sec          |
|            | 6         |                | Azure LXC Router     | ONLINE  | 96.64.240.30    | 192.168.0.100 | CC:1B:E0:E0:56:2C | C1000 | 1.2.2.1803081043  | 167hrs 7min 21sec           |
|            | 7         |                | ABB Cassia Router    | ONLINE  | 96.64.240.30    | 192.168.0.101 | CC:1B:E0:E0:96:34 | X1000 | 1.2.0.1803131043  | 316hrs 16min 42sec          |
|            | 8 🔽       |                | Cassia Router        | ONLINE  | 98.234.115.2    | 192.168.1.28  | CC:1B:E0:E0:2D:F0 | X1000 | 1.2.0.1802130330  | 2hrs 17min 57sec            |
|            | 9         |                | Old Bootloader       | OFFLINE | 0.0.0           | 0.0.0         | CC:1B:E0:E0:DD:88 |       |                   | **                          |
|            |           |                |                      |         |                 |               |                   |       |                   |                             |

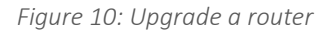

From the text box, choose a Firmware version you want to upgrade to, then click OK. See figure 11 below.

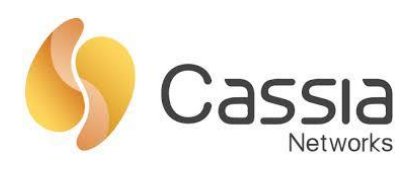

| lease select a firmware to upgrade                 |  |  |  |
|----------------------------------------------------|--|--|--|
| XC1000 1.2.0.1803131043<br>XC1000 1.2.1.1803121426 |  |  |  |
|                                                    |  |  |  |
|                                                    |  |  |  |
|                                                    |  |  |  |
|                                                    |  |  |  |
|                                                    |  |  |  |
|                                                    |  |  |  |
|                                                    |  |  |  |

Figure 11: Select a firmware version and upgrade the router

• If you don't have the latest firmware on the AC yet, obtain it from Cassia first. Then upload it to the AC maintenance page. See Figure 12.

| 6   |                                            |          | 0             | <b>A 1 1</b> |
|-----|--------------------------------------------|----------|---------------|--------------|
| S)  | Cassia lo TAccess Controller Internal Test |          | 8 admin       | UHelp        |
|     | Access Controller Update                   |          |               |              |
|     | Upload package and install 🛛 🥹             |          |               |              |
|     | Router's Firmware Update                   | Up       | load firmware | elete        |
|     | Version                                    | Size     |               |              |
| (d) | E1000 1.2.1.1803121427                     | 19.18 MB |               |              |
| -   | XC1000 1.2.0.1803131043                    | 18.51 MB |               |              |
|     | XC1000 1.2.1.1803121426                    | 18.51 MB |               |              |
|     | About                                      |          |               |              |

Figure 12: Upload firmware to the AC

• The AC will finish the upgrade for all of the routers you have selected.

For more questions, please contact support@cassianetworks.com.